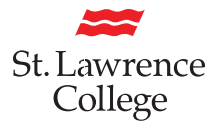

# How to Apply for a Study Permit Extension in Canada online

If you are a current St. Lawrence College student who requires immigration advice, please visit one of the International Student Advisors on campus. If you are planning on hiring an immigration consultant make sure to check if they are a registered immigration consultant. You can check if they are registered by visiting the website you see here: <u>www.iccrc-crcic.ca</u>.

If you are looking for immigration rules and policies always check the Canadian Government website at: <u>www.canada.ca</u>.

# **Beginning your application**

- 1. Navigate to www.canada.ca and select your preferred language
- 2. In the top left corner of the page (below the Government of Canada logo), click on MENU > Immigration and Citizenship > My application
  Francais

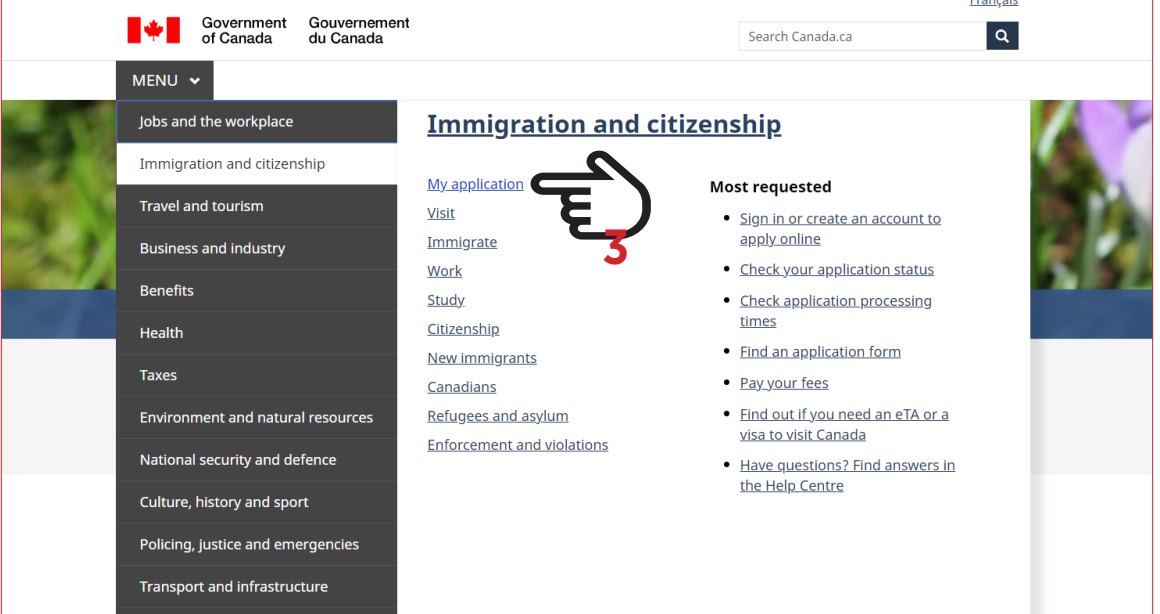

- **3.** Below "Services and information", click on **Sign in or create an account**. If you do not have an account, you have two options
  - 3a. Click on Continue to Sign-in Partner and follow the necessary steps.
  - **3b.** Click on **Continue to GCKey** and follow the necessary steps.

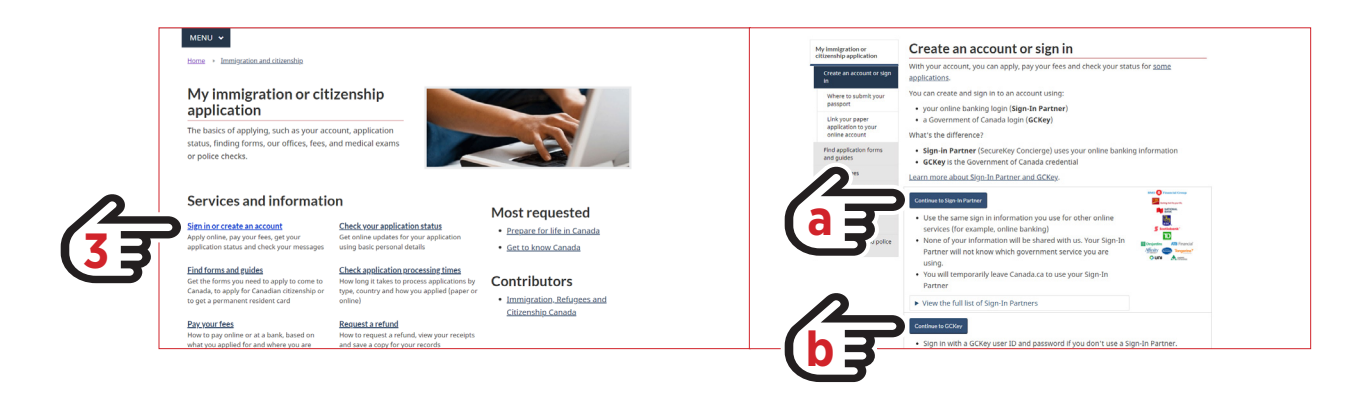

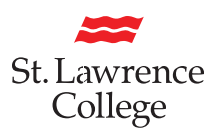

4. Once you have successfully signed into your account, you will be on the main landing page for all applications. If you have submitted an application you will be able to review all the details here. These details include: the date your application was submitted, the current status, or you can see any messages regarding your application. Once you begin an application, it will remain open in the portal for 60 days.

**5.** To start a new application, navigate down to **Apply to come to Canada**. If you are currently in Canada, you need to select this in order to begin.

|                        | St. Lawrence                                                     | College's                                                                                                    | account                                          |                                      |                                             |                                                                  |  |  |
|------------------------|------------------------------------------------------------------|----------------------------------------------------------------------------------------------------|--------------------------------------------------|--------------------------------------|---------------------------------------------|------------------------------------------------------------------|--|--|
|                        | View the applicat                                                | ions vou sub                                                                                                    | omitted                                          |                                      |                                             |                                                                  |  |  |
|                        | Review, check the status or re                                   | ad messages about                                                                                                    | your submitted application                       |                                      |                                             |                                                                  |  |  |
|                        | Search:                                                          | Showing 0 to                                                                                                    | 0 of 0 entries Show 5                            | ¢ entries                            |                                             |                                                                  |  |  |
|                        | Application type 1 Ap                                            | plication number 11                                                                                                    | Applicant name 1                                 | Date submitted 4                     | Current status ↓↑                           | Messages 1 Action                                                |  |  |
|                        |                                                                  | No data available in table                                                                                                    |                                                  |                                      |                                             |                                                                  |  |  |
|                        | Did you apply on paper or do online.                             | Did you apply on paper or don't see your online application in your account? Add.(link).your application to your account to access it and check your status online. |                                                  |                                      |                                             |                                                                  |  |  |
|                        | Continue an application you haven't submitted                    |                                                                                                    |                                                  |                                      |                                             |                                                                  |  |  |
|                        | Continue working on an appli                                     | cation or profile you h                                                                                                    | aven't submitted or delete                       | it from your account.                |                                             |                                                                  |  |  |
|                        | Search:                                                          | Showing 1 to                                                                                                    | 1 of 1 entries Show 5                            | \$ entries                           |                                             |                                                                  |  |  |
|                        | Application type ↓↑                                              | Date Created                                                                                                    | d ↓ Days let                                     | 't to submit ↓†                      | Date last saved ↓↑                          | Action                                                           |  |  |
|                        |                                                                  |                                                                                                    | No data a                                        | vailable in table                    |                                             |                                                                  |  |  |
|                        | Start an applicati                                               | 1<br>Start on application                                                                                                    |                                                  |                                      |                                             |                                                                  |  |  |
| $\boldsymbol{\Lambda}$ |                                                                  |                                                                                                    |                                                  |                                      |                                             |                                                                  |  |  |
|                        | Apply to come to Canada                                          |                                                                                                    | Refugees: Apply for the penefite                 | emporary health care                 | Students: Transfer                          | schools                                                          |  |  |
| (53                    | Includes applications for visite<br>study permits, Express Entry | or visas, work and<br>and International                                                                                                    | Use this application if                          | you are a protected persor           | For approved study p<br>you are changing de | ermit holders only. Tell us if<br>signated learning institution: |  |  |
|                        | Experience Canada. You will<br>reference code if you have on     | need your personal<br>e.                                                                                                    | or refugee claimant wh<br>Interim Federal Health | o wants to apply for the<br>Program. | You will need your ap                       | plication number.                                                |  |  |
|                        | Account message                                                  | es                                                                                                    |                                                  |                                      |                                             |                                                                  |  |  |
|                        | Read messages related to yo                                      | ur account. Messages                                                                                                    | s about a submitted applic                       | ation are on your applicati          | on status page.                             |                                                                  |  |  |
|                        | You have no messages.                                            |                                                                                                    |                                                  |                                      |                                             |                                                                  |  |  |
|                        |                                                                  |                                                                                                    |                                                  |                                      |                                             |                                                                  |  |  |
|                        | Depart a problem or mistale                                      | on this name                                                                                                    |                                                  |                                      |                                             |                                                                  |  |  |

- 5-1. If you DO HAVE a Personal Reference Code, enter it in the field provided.
- **5-2.** If you do NOT HAVE a Personal Reference Code you will need to complete the eligibility questionnaire. Select Visitor visa, study and/or work permit to begin. (The eligibility questions are not your application. You can modify these answers until you are at the application you require. If you are confused with any of the questions, click the blue question mark.)
- **6.** After you have completed the questionnaire, take a moment and review your answers carefully and make any changes if necessary. The following page will summarize what is needed from you to submit your application.
- 7. Once you have made it to the "Document Checklist" landing page, ensure the form that appears is "Application to Change Conditions, Extend my Stay or Remain in Canada as a Student (IMM5709)". You can right-click on this and download the form. This will allow you to fill out the form properly using Adobe Acrobat Reader.

| Your documents                                                                                                    |                                                                                     |                            |             |  |  |  |
|----------------------------------------------------------------------------------------------------|-------------------------------------------------------------------------------------|----------------------------|-------------|--|--|--|
| This is the list of documents you need to submit in order to apply. You cannot proceed until each file has been uploaded. Select the question mark button to<br>learn more about each document.                                                                                                    |                                                                                     |                            |             |  |  |  |
| Are you having difficulty downloading a form?                                                                                                    |                                                                                     |                            |             |  |  |  |
| Versions of application forms for study permits and work permits dated November 2013 (11-2013), or later, and applications for temporary resident visas dated<br>March 2014 (03-2014), or later, can only be uploaded to the IRCC Portal.                                                                                                    |                                                                                     |                            |             |  |  |  |
| Note: You are responsible for ensuring that the documents you submit are correct. Carefully review the documents you have attached to this application. A<br>decision concerning your application will be made based upon the information you submit. You will not be able to make changes to your application once it has<br>been submitted. Please ensure that you scan and attach all relevant documents to your online submission. Any documents received by mail related to this<br>application will not be considered. |                                                                                     |                            |             |  |  |  |
| Application Form(s                                                                                                    | Application Form(s)                                                                 |                            |             |  |  |  |
|                                                                                                    | Application Form(s)                                                                 |                            |             |  |  |  |
| Details                                                                                                    | Document Name                                                                       | Instructions               | Options     |  |  |  |
| Not Provided                                                                                                    | Application to Change Conditions, Extend<br>in Canada as a Student (IMM5709) (requi | my Stay or Remain 🕜<br>ed) | Upload File |  |  |  |
|                                                                                                    | 3                                                                                   |                            |             |  |  |  |
| Supporting Degumonts                                                                                                    |                                                                                     |                            |             |  |  |  |

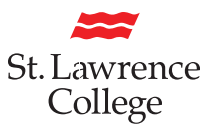

# **Filling out your Application Form**

It is very important to take your time reading and filling out the form to ensure all of your information is accurate. This document will provide you with an explanation of some of the questions you may need help with.

## **Personal Details**

- **Box 1. Universal Client ID (UCI)** is a number that is stated on your Study Permit. This number can be found on your Temporary Resident Visa, or your Study Permit.
- Box 3. You will need to select what you are applying for. In this case you are applying for a Study Permit for the first time or an extension of Study Permit.

**Restore my status as a student** means that you have lost your status in the past 90 days and need to apply to restore your status. When applying for restoration, visit the International Office for assistance with your application.

Get a new temporary resident permit (TRP) is not the same as a TRV. Most international students will not have this. If you do and have questions, please visit the International Office.

| Government Gour<br>of Canada du C          | rnement<br>nada                             |                                         | PROTECTED WHEN COMPLETE<br>PAGE 1             |
|--------------------------------------------|---------------------------------------------|-----------------------------------------|-----------------------------------------------|
| APPLICATION TO                             | HANGE CONDITIONS,                           |                                         |                                               |
| If you need more space for a               | section, print out an additional page       | e containing the appropriate section, o | complete and submit it with your application. |
|                                            |                                             |                                         |                                               |
|                                            |                                             | Validate                                | Clear Form                                    |
|                                            | 2 * I want service in                       |                                         | OFFICE USE<br>Validate                        |
|                                            |                                             | •                                       |                                               |
| 3 I am applying for one or more of the fol | wing:                                       |                                         |                                               |
| * Apply for a study                        | mit for the first time or extend my study p | ermit * Restore my status as a stu      | dent                                          |
| * Get a new tempora                        | resident permit (for inadmissible applica   | nts only)                               |                                               |
| PERSONAL DETAILS                           |                                             |                                         |                                               |
| 1 Full name                                |                                             |                                         |                                               |
| * Family name (as shown on your passport   | travel document)                            | Given name(s) (as shown on your         | passport or travel document)                  |
|                                            |                                             |                                         |                                               |
|                                            |                                             |                                         |                                               |

**Box 7. Current country or territory of residence**. The from date will be the date when you first entered Canada for studies, which is often the start date of your first Study Permit. This can go as far back as high school if you completed it in Canada. The **to date** is date your current Study Permit expires.

|   | 3 * Sex 4 Date of birth                                                                                                    | 5 Place of birth<br>* City/Town                                                                                       | * Country or                                         | Territory  |            |
|---|----------------------------------------------------------------------------------------------------|----------------------------------------------------------------------------------------------------|------------------------------------------------------|------------|------------|
|   | * YYYY * M                                                                                                    | M *DD                                                                                                    |                                                      | )          | •          |
| 2 | 6 * Citizenship                                                                                                    | •                                                                                                    |                                                      |            |            |
|   | 7 Current country or territory of residence:                                                                                                    |                                                                                                    |                                                      |            |            |
|   | Country or Territory                                                                                                    | Status                                                                                                    | Other                                                | From       | То         |
|   | *<br>Canada                                                                                                    | *                                                                                                    |                                                      | YYYY-MM-DD | YYYY-MM-DD |
|   | <ul> <li>a) Previous countries or territories of residence: D<br/>of citizenship or your current country or territory of<br/>b) If you answered "yes" to question 8a), please p</li> </ul> | During the past five years have you lived in any<br>residence (indicated above) for more than six i<br>rovide details | country or territory other than your country months? | *No        | Yes        |
|   | Country or Territory                                                                                                    | Status                                                                                                    | Other                                                | From       | То         |
|   | •                                                                                                    | •                                                                                                    |                                                      | YYYY-MM-DD | YYYY-MM-DD |
|   |                                                                                                    |                                                                                                    |                                                      |            |            |

## National Identity Document / US PR Card

Do you have a National Identity Document? If yes, you must enter the required information. Some countries have not have a National Identity Document.

If you are a lawful Permanent Resident of the United States with a valid green card, be sure to input the required information.

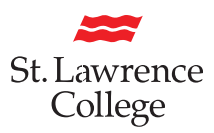

## **Details of Intended Study in Canada**

When filling out the required fields for this section, be sure to have the information regarding St. Lawrence College accurate. This includes the address of the campus you will be attending during your stay in Canada.

#### Designated Learning Institution # (O#): 0-19332845222

**Duration of expected study**. The from date cannot be a past date. In this case, enter in the date that you are applying for your Study Permit. The to date is the end of your last term of study plus 90 days.

|    | DETAILS OF INTENDED STUDY IN CANADA                                          |                                              |                                              |                 |
|----|------------------------------------------------------------------------------|----------------------------------------------|----------------------------------------------|-----------------|
|    | 1 I have been accepted at the following educational institut                 | ion                                          |                                              |                 |
|    | * a) Name of School                                                          | * My level of study will be                  | e: My field of                               | study will be:  |
|    |                                                                              |                                              | •                                            | •               |
|    | b) Complete address of school in Canada                                      |                                              |                                              |                 |
|    | * Province * City/Town                                                       | * Address                                    |                                              |                 |
| 0  |                                                                              |                                              |                                              |                 |
| (ज | 2 Designated Learning Institution # (O#)     My :                            | Student ID # is:                             | B Duration of<br>expected study              | om *To          |
|    | 4 The cost of my studies will be: 5 *.                                       | a) Funds available for my stay(CAD) I - DUNY | expenses in Canada will be paid by: c) Other | M-DD 1111-MM-DD |
|    | * Tuition Room and board Other                                               |                                              | • • • • • • • • • • • • • • • • • • •        |                 |
|    | 6 a) In addition to a study permit, are you also applying for a work permit? | No * Yes b) What type of work pe             | ermit are you applying for:                  | •               |
|    | 7 If you have been issued a Quebec Acceptance Certifcate (                   | CAQ), provide the:                           | 1                                            |                 |
|    | Certificate Number Expiry I                                                  | Jate                                         |                                              |                 |

#### Completion

Once complete, you do not need to sign the form. Type in your signature and include the date. Once you've completed this application form, you will then need to validate your document.

| DISCLOS                                                                                              | JRE                                                                                                    |
|----------------------------------------------------------------------------------------------------|----------------------------------------------------------------------------------------------------|
| Information<br>with other<br>Intelligence<br>provincial a<br>law enforce<br>and or his/<br>programs. | provided to IRCC is collected under the authority of the Immigration and Refugee Protection Act (IRPA) to determine admissibility to Canada. Information provided may be shared<br>Canadian government institutions such as, but not limited to, the Canada Border Services Agency (CBSA), the Royal Canadian Mounted Police (IRCMP), the Canadian Securit<br>Service (CSIS), the Department of Foreign Affairs, Trade and Development (DFATD), Employment and Social Development Canada (ESDC), the Canada Revenue Agency (CRA)<br>nd territorial governments and foreign governments in accordance with subsection 8(2) of the Privacy Act. Information may be disclosed to or validated with foreign governments<br>ment bodies and detaining authorities with respect to the administration and enforcement of immigration legislation where such sharing of information may not put the individua<br>ner family at risk. Information may also be systematically validated by other Canadia government institutions for the purposes of validating status and identity to administer their |
| Where bior<br>agencies in<br>order to pro<br>cannot rea<br>governmer                                 | retrics are provided as part of an application, the fingerprints collected will be stored and shared with the RCMP. The fingerprint record may also be disclosed to law enforcemen<br>Canada in accordance with subsection 13.11(1) of the Immigration and Refugee Protection Regulations. The information may be used to establish or verify the identity of a person in<br>event, investigate or prosecute an offence under any law of Canada or a province. This information may also be used to establish or verify the identity of an individual whose identity<br>isonably be otherwise established or verified because of physical or mental condition. Canada may also share immigration information related to biometric records with foreign<br>ts with whom Canada has an agreement or arrangement.                                                                                                    |
| Depending<br>Individuals<br>IRCC's line                                                              | on the type of application made, the information you provided will be stored in one or more Personal Information Banks (PIB) pursuant to section 10(1) of Canada's Privacy Ac<br>also have a right to protection and access to their personal information stored in each corresponding PIB under the Access to Information Act. Further details on the PIBs pertaining t<br>of business and services and the Government of Canada's access to information and privacy programs are available at the <u>infosource website</u> and through the IRCC Call Centre. Info<br>so available at public libraries across Canada.                                                                                                    |

Once you have validated your document, bar codes will appear at the bottom of your document. If there are missing sections in the form, the required fields will be highlighted in red. Once you have corrected the required fields, be sure to re-validate your document.

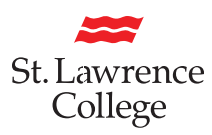

#### **Uploading Documents**

Now that you have completed your application, navigate back to the website. You can go ahead and upload the file under "Application Form(s)". Click on Upload File and select your application. One the file has successfully uploaded, the title of the document will turn green.

| This is the list of documents you need to submit in order to apply. You cannot proceed until each file has been uploaded. Select the question mark button to<br>learn more about each document. |                                                                                                    |                                                                                       |                                                                                       |  |  |  |
|----------------------------------------------------------------------------------------------------|----------------------------------------------------------------------------------------------------|---------------------------------------------------------------------------------------|---------------------------------------------------------------------------------------|--|--|--|
| Are you having difficulty downloading a form?                                                                                                    |                                                                                                    |                                                                                       |                                                                                       |  |  |  |
| Versions of application forms<br>March 2014 (03-2014), or lat                                                                                                    | s for study permits and work permits dated November 2013 (11-2<br>er, can only be uploaded to the IRCC Portal.                                                                                 | 2013), or later, and applications fo                                                  | r temporary resident visas dated                                                      |  |  |  |
| Note: You are responsible for                                                                                                    | r ensuring that the documents you submit are correct. Carefully                                                                                                    | review the documents you have at                                                      | ttached to this application. A                                                        |  |  |  |
| decision concerning your ap<br>been submitted. Please ensu<br>application will not be conside<br>Application For                                                                                | plication will be made based upon the information you submit. Y<br>ure that you scan and attach all relevant documents to your onlin<br>fered.<br>m(s)                                         | You will not be able to make chang<br>the submission. Any documents rea               | es to your application once it ha<br>ceived by mail related to this                   |  |  |  |
| decision concerning your ap<br>been submitted. Please ensi<br>application will not be consider<br>Application For                                                                               | plication will be made based upon the information you submit. Y<br>are that you scan and attach all relevant documents to your onlin<br>dered.<br>m(s)<br>Application Form(s)                  | ou will not be able to make chang<br>e submission. Any documents rea                  | es to your application once it ha<br>ceived by mail related to this                   |  |  |  |
| Action concerning your ap<br>been submitted. Please ensu<br>application will not be consid<br>Application For<br>Details                                                                        | iplication will be made based upon the information you submit. Y<br>are that you scan and attach all relevant documents to your onlin<br>dered.<br>(s)<br>Application Form(s)<br>Document Name | fou will not be able to make chang<br>e submission. Any documents rer<br>Instructions | es to your application once it ha<br>ceived by mail related to this<br><b>Options</b> |  |  |  |

- **1.** If you are joining a new program, you can submit and upload your letter of acceptance here as well. If you are continuing in the same program, you will need to request a Confirmation of Enrolment letter from the International Office
- **2.** If you are applying for a Co-op Work Permit in addition to your Study Permit, you can visit the International Office to request a Co-op letter.

| Not Provided         | Application to Change Conditions, Extend my Stay or Rema<br>in Canada as a Student (IMM5709) (required) | ain 🕜           | Upload File |
|----------------------|----------------------------------------------------------------------------------------------------|-----------------|-------------|
|                      |                                                                                                    |                 |             |
| Supporting Documents |                                                                                                    |                 |             |
|                      | Supporting Documents                                                                                    |                 |             |
| Details              | Document Name                                                                                           | Instructions    | Options     |
| Not Provided         | Passport (required)                                                                                     | 0               | Upload File |
| Not Provided         | Digital photo (required)                                                                                | 0               | Upload File |
| Not Provided         | Letter of Acceptance (required)                                                                         | 0               | Upload File |
| Not Provided         | Proof of Means of Financial Support (required)                                                          | Ø               | Upload File |
| Not Provided         | Co-op Letter (required)                                                                                 | 0               | Upload File |
| Not Provided         | Proof of upfront medical exam (required)                                                                | 0               | Upload File |
| Not Provided         | Family Member Proof of Status (required)                                                                | 0               | Upload File |
|                      |                                                                                                    |                 |             |
| Optional Documents   |                                                                                                    |                 |             |
|                      | Optional Documents                                                                                      |                 |             |
| Details              | Document Name Ins                                                                                       | tructions Optio | ns          |

Once you have submitted all the documents, a button will appear in the bottom right hand corner that says **Transmit and Pay** or **Submit and Pay**. Select this button, and follow the steps provided with your payment information. Once your payment has been approved, you are done! You now need to wait for your Study Permit to arrive in the mail. You can check processing times on the <u>www.canada.ca</u> website to give you an idea how long it will take.

If you do not receive your new Study Permit extension by the time your current Study Permit expires, that puts you into what is known as **Implied Status**. Implied Status means that you are able to wait in the country and continue on the condition of your current Study Permit or old Study Permit while waiting on your new one.